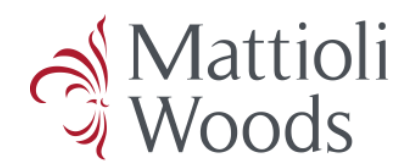

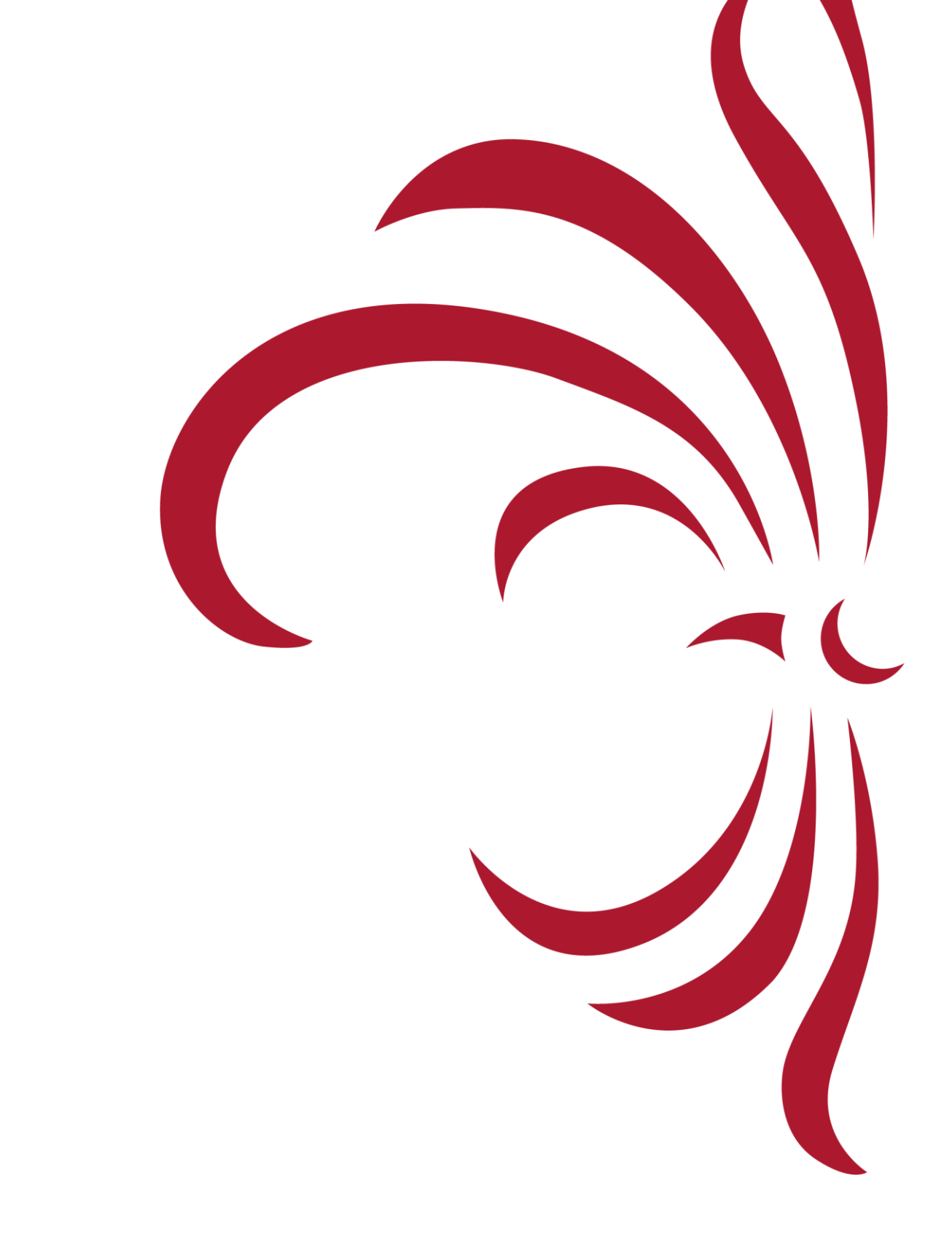

# TOTAL WEALTH PORTAL | CLIENT GUIDE

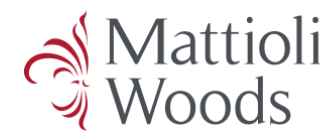

## Welcome to the Mattioli Woods Total Wealth Portal Client Guide

Dear Client

It has long been an ambition of mine for Mattioli Woods to offer a single online platform to support our clients in their wealth management journey. I am delighted to announce the launch of the new Mattioli Woods Total Wealth portal.

This digital offering provides a home for your pension, personal, and trust assets, enabling you to keep up to date with your personal wealth in one secure, convenient, and accessible location.

Available via internet browser, you can securely access your data from anywhere in the world.

Additionally, we can use the Total Wealth portal as your adviser and administrator to securely share key documents for you to review.

The following guide explains how to navigate the Total Wealth portal and will show you what to expect on each screen.

I hope you will enjoy the user experience that Total Wealth offers.

Yours sincerely

**Ian Mattioli** MBE Chief Executive Officer

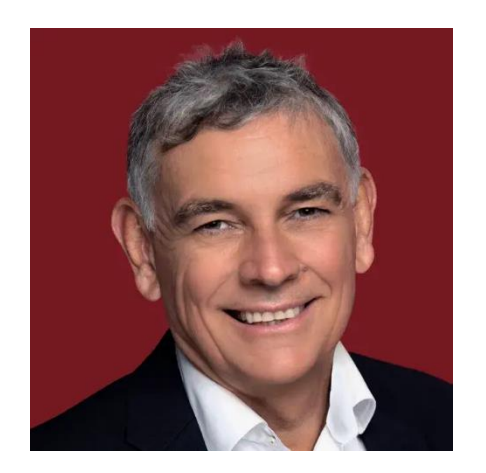

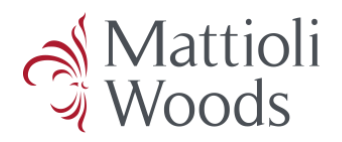

## Contents

| WELCO | OME TO THE MATTIOLI WOODS TOTAL WEALTH PORTAL CLIENT GUIDE | 2  |
|-------|------------------------------------------------------------|----|
| 1.    | Access                                                     | 4  |
| 1.1.  | Requesting Access for the First Time                       | 4  |
| 1.2.  | Activating Your New Total Wealth Portal Account            | 4  |
| 2.    | Home Screen                                                | 9  |
| 3.    | My Account                                                 | 10 |
| 3.1.  | Change Password                                            | 11 |
| 3.2.  | Change Security Questions                                  | 12 |
| 3.3.  | Personal Details                                           | 13 |
| 3.4.  | Marketing Preferences                                      | 14 |
| 3.5.  | Adviser Details                                            | 15 |
| 4.    | Messages and Documents                                     | 16 |
| 4.1.  | Compose                                                    | 16 |
| 4.2.  | Inbox                                                      | 17 |
| 4.3.  | Important Only                                             | 17 |
| 4.4.  | Sent                                                       | 17 |
| 5.    | Analysis Screen                                            | 18 |
| 5.1.  | Portfolios                                                 | 18 |
| 5.2.  | Investments                                                | 19 |
| 5.3.  | Allocation                                                 | 20 |
| 6.    | Balance Sheet                                              | 22 |
| 6.1.  | Assets                                                     | 23 |
| 6.2.  | Pension Assets                                             | 23 |
| 6.3.  | Annuities                                                  | 24 |
| 6.4.  | Liabilities                                                | 24 |
| 7.    | Linked Portfolios & Accounts                               | 25 |
| 8.    | Valuation Basis                                            | 25 |

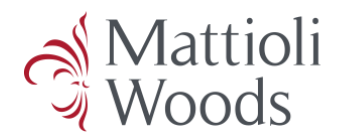

#### 1. Access

#### 1.1. Requesting Access for the First Time

If you do not currently have access to the Total Wealth portal, you will need to contact your client relationship manager, who will complete your onboarding and be delighted to assist with any queries you may have.

Should you not know who your client relationship manager is, or if you do not have their contact details to hand, please do not hesitate to call us on **0116 240 8700**.

### **1.2. Activating Your New Total Wealth Portal Account**

You should now have received two emails from us:

- 1. Welcome email with your username
- 2. Separate email containing your temporary password

To activate your account, follow the link in the welcome email or head to the **Client Login** section of the Mattioli Woods website, where you will find a secure link to the login page.

Enter the username and temporary password provided and click Login.

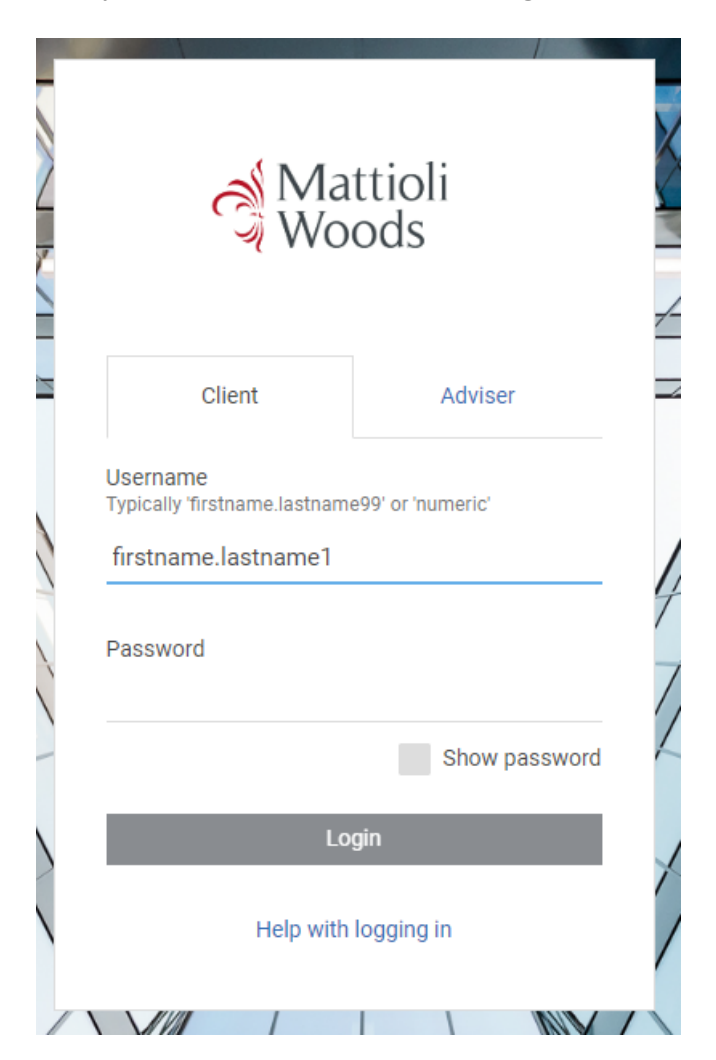

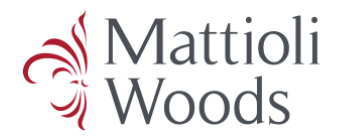

After clicking **Login**, you will be asked to choose an additional verification method. The choices are limited to the email address or mobile telephone number we have recorded on file for you. If you wish to change any contact details we hold for you, please contact your client relationship manager.

Your chosen additional verification method will be remembered by the system. You can change your additional verification method at any time in the 'My Account' section of the portal, please see section Error! R eference source not found. Error! Reference source not found. for guidance.

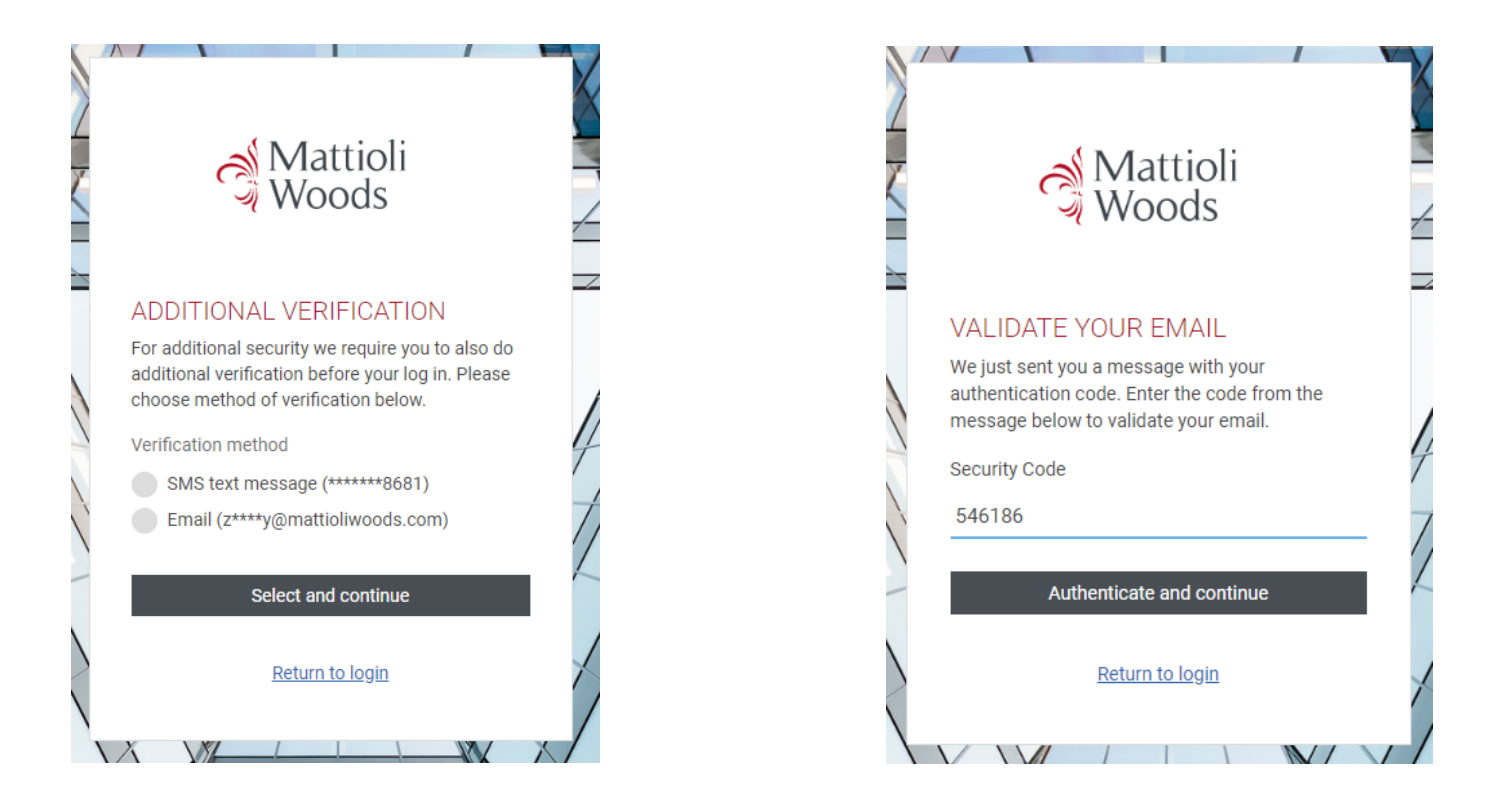

Select the additional verification method you would like to use and click **Select and Continue**.

You will receive a one-time password (OTP) to the selected email address or mobile telephone number. Enter this security code as shown above and click **Authenticate and continue**.

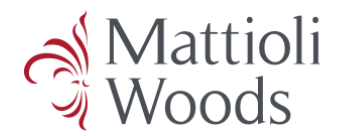

You will now be sent a second OTP to the same device as you received your first. This needs to be input in the 'Add Security Code' box shown below.

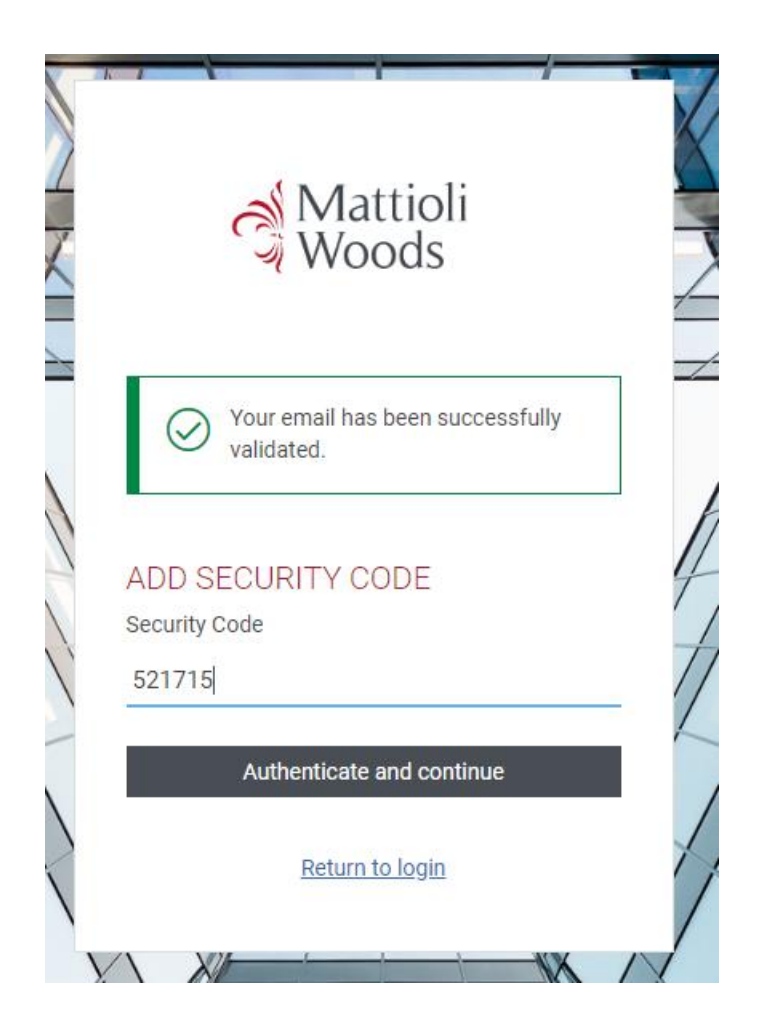

Mattioli Woods and its staff will never ask you for an OTP. Never share your OTP with anyone.

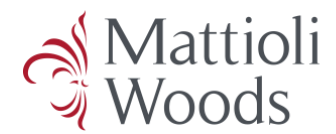

The strength of the password will be indicated; we suggest you use a password with a minimum strength of strong.

You will only be required to type the password once. Click the eye icon to reveal the password temporarily or tick the **Show password** box to reveal permanently. When you are ready, click **Confirm password**.

| UTANUL TAU                 | SWURD         |  |
|----------------------------|---------------|--|
| Please enter your new pass | word          |  |
|                            | <u></u>       |  |
|                            | Show password |  |
| Password strength: Strong  | 1             |  |
|                            |               |  |
| Confirm password           |               |  |
| Return to Login            |               |  |
|                            |               |  |

You will be prompted to accept the Mattioli Woods Total Wealth portal Terms of Use. In order to use the portal, these Terms of Use must be agreed to.

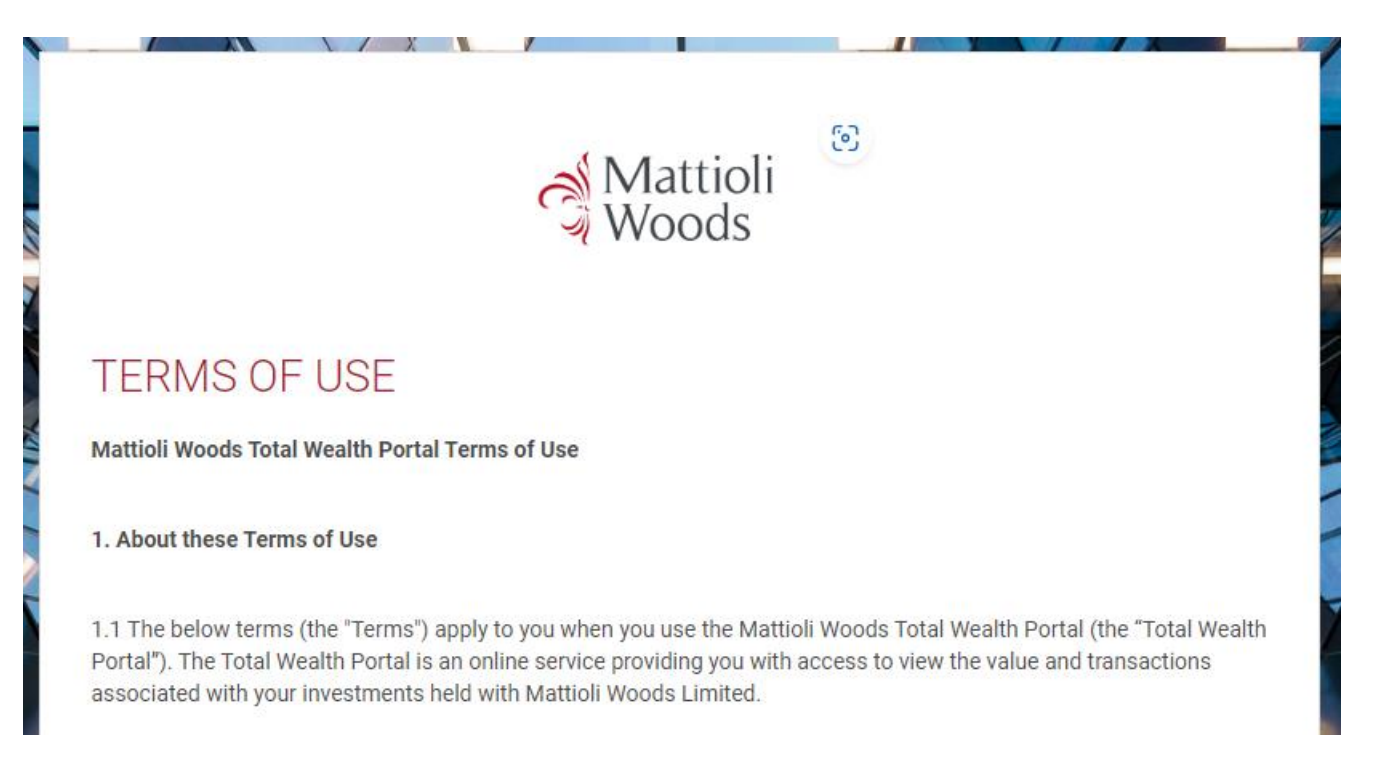

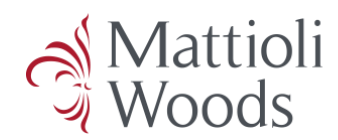

|                            |                  | the second second second second second second second second second second second second second second second s |
|----------------------------|------------------|----------------------------------------------------------------------------------------------------|
|                            |                  |                                                                                                    |
| al                         | Mattiol          | i                                                                                                    |
| 31                         | Woods            |                                                                                                    |
|                            |                  |                                                                                                    |
| SET SEC                    | URITY            |                                                                                                    |
| QUESTIC                    | NS               |                                                                                                    |
| Choose your first          | security questio | n                                                                                                    |
| Please select $\checkmark$ |                  |                                                                                                    |
| Anguar                     |                  |                                                                                                    |
| AIISWEI                    |                  |                                                                                                    |
|                            |                  |                                                                                                    |
| Choose your seco           | ond security que | stion                                                                                                    |
| Please select $\vee$       |                  |                                                                                                    |
| Answer                     |                  |                                                                                                    |
|                            |                  |                                                                                                    |
| Continue                   |                  |                                                                                                    |
|                            |                  |                                                                                                    |
|                            |                  |                                                                                                    |

The final step of the verification process is to set your security questions. These security questions are known only to you as a client and will enable you to reset your password independently should you forget it.

Use the **Please select** dropdown to select one of the available security questions and answer the chosen questions.

Security questions are case sensitive, we therefore encourage you to use all lowercase letters when typing your answer.

When you are happy with your question selection and answers, click **Continue** to complete your Total Wealth portal verification.

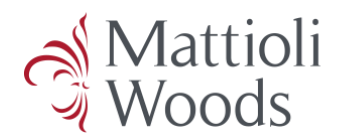

## 2. Home Screen

Welcome to the Total Wealth portal Home screen.

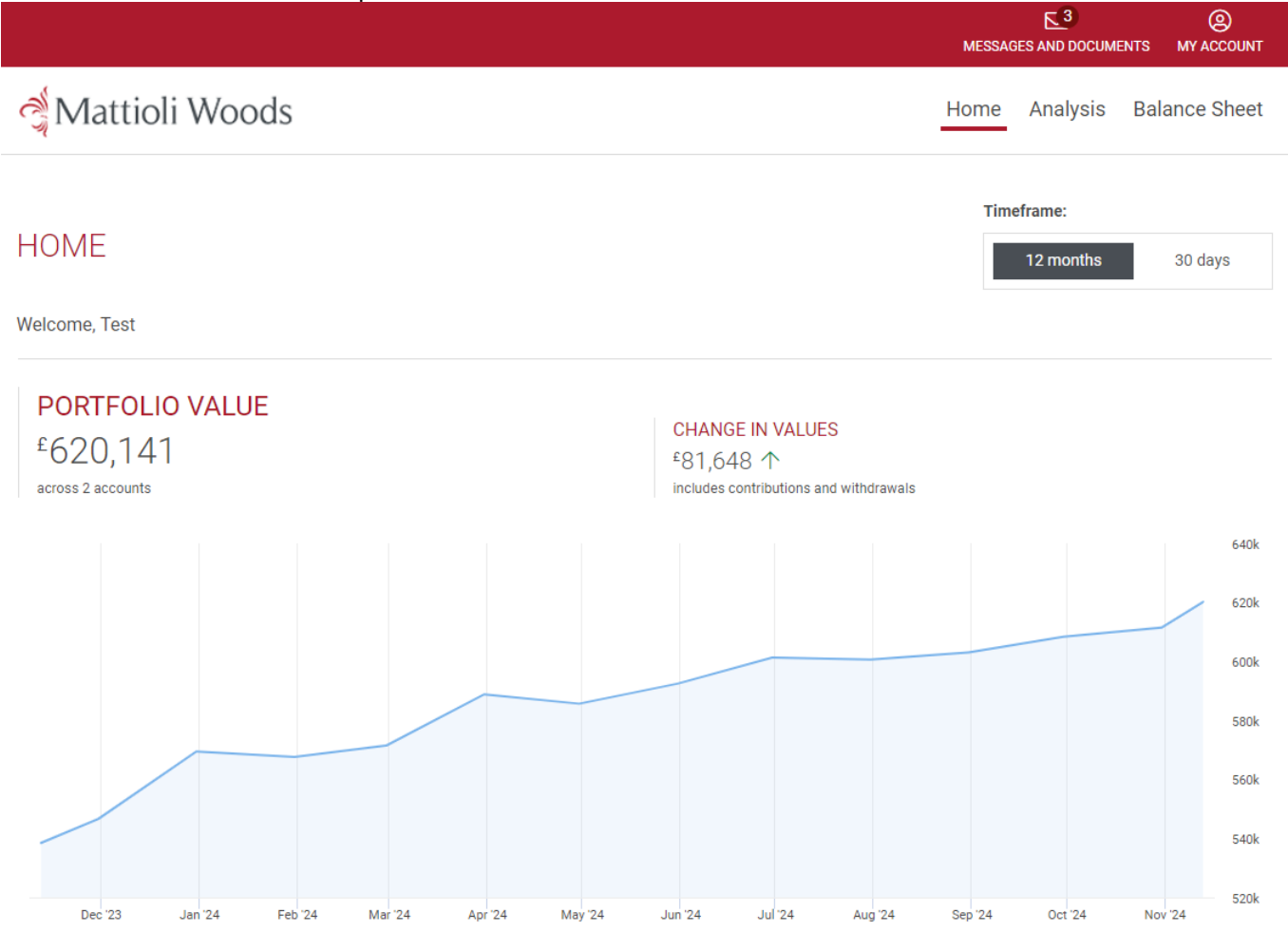

This page will show you your total portfolio value or Assets under Management (AUM). The default view for this page is 12 months; you can toggle between this and a more granular 30-day view using the timeframe selection.

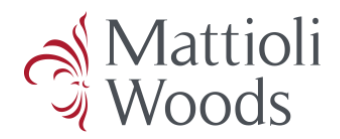

## 3. My Account

| MESSAGES  | (2)<br>MY ACCOUNT                  |                |
|-----------|------------------------------------|----------------|
| Home A    | Change pass                        | word           |
|           | Change secu                        | rity questions |
| Timefra   | Personal deta                      | ils            |
| 1.        | Marketing pre                      | eferences      |
|           | Adviser detail                     | ls             |
|           | () Log out                         |                |
| thdrawals | Last login:<br><b>3 May 2024 1</b> | 2:02 BST       |

The **My Account** section can be accessed via the button in the top right corner of the screen. There are five sub sections and a **Log out** button.

Instructions on how to use each of the five sub sections is contained below.

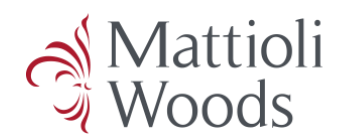

## 3.1. Change Password

## CHANGE PASSWORD

| Please enter your current password |               |
|------------------------------------|---------------|
|                                    |               |
|                                    | Show password |
| Please enter your new password     |               |
|                                    | Ô             |
|                                    | Show password |
| Password strength: Strong          |               |
| Confirm password                   |               |

To change your password, begin by entering your current password. Now, in the box below, enter a new password of your choice.

You will only be required to type the password once. Click the eye to reveal the password temporarily or tick the **Show password** box to reveal it permanently. When you are ready, click **Confirm password**.

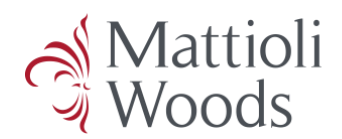

Continue

| 3.2. | Change   | Security | Questions |
|------|----------|----------|-----------|
|      | <u> </u> |          |           |

| SET SECURITY QUESTIONS                                          |
|-----------------------------------------------------------------|
| Choose your first security question                             |
| Please select $ \smallsetminus $                                |
| Answer                                                          |
| Choose your second security question Please select $\checkmark$ |
| Answer                                                          |

You can reset your security questions in this section. These security questions are known only to you as a client and will enable you to reset your password independently should you forget it.

Use the **Please select** dropdown to select one of the available security questions and answer the chosen question.

Security questions are case sensitive, we therefore encourage you to use all lowercase letters when typing your answer.

When you are happy with your question selection and answers, click **Continue** to complete the reset process.

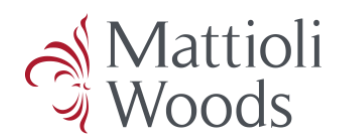

## 3.3. Personal Details

|                                                                                                    |                | MESSA | GES AND DOCUM | O ENTS MY ACCOUNT |
|----------------------------------------------------------------------------------------------------|----------------|-------|---------------|-------------------|
| a Mattioli Woods                                                                                    |                | Home  | Analysis      | Balance Sheet     |
| PERSONAL DETAILS                                                                                    |                |       |               |                   |
| If you wish to update your personal details, please contact your adviser.      Contact your adviser |                |       |               |                   |
| ABOUT YOU                                                                                           |                |       |               |                   |
| Title                                                                                               | Mr             |       |               |                   |
| First name                                                                                          | Test           |       |               |                   |
| Middle name (s)                                                                                     |                |       |               |                   |
| Surname                                                                                             | Client         |       |               |                   |
| Date of birth                                                                                       | 18/01/1952     |       |               |                   |
| Country of birth                                                                                    | United Kingdom |       |               |                   |

The **Personal Details** section allows you to review the personal details that Mattioli Woods holds for you.

Scrolling down this page, you will be able to see the About You, Contact Details and Residential Address sections.

These details cannot be changed from within the Total Wealth portal. Should you wish to update any details, please contact your consultant via the **Messages and Documents** section detailed in section 4 of this guide.

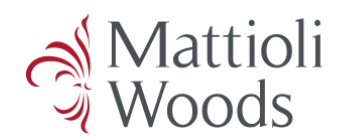

## 3.4. Marketing Preferences

Attioli Woods

## MARKETING PREFERENCES

I would like to receive updates about products and services, promotions, news and events via:

| Email  |      |
|--------|------|
| Mail   |      |
| SMS    |      |
|        |      |
| Cancel | Save |

Your personal marketing preferences can be updated here and will influence the way we contact you with marketing material.

Tick the boxes for as many or as few contact methods as you would like us to use.

Please note these preferences are for marketing material only and will not influence how your consultant or client relationship manager contact you.

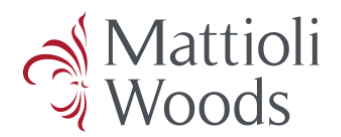

## 3.5. Adviser Details

From the **Adviser Details** page, you will be able to see who your consultant is and which of our offices they are based at.

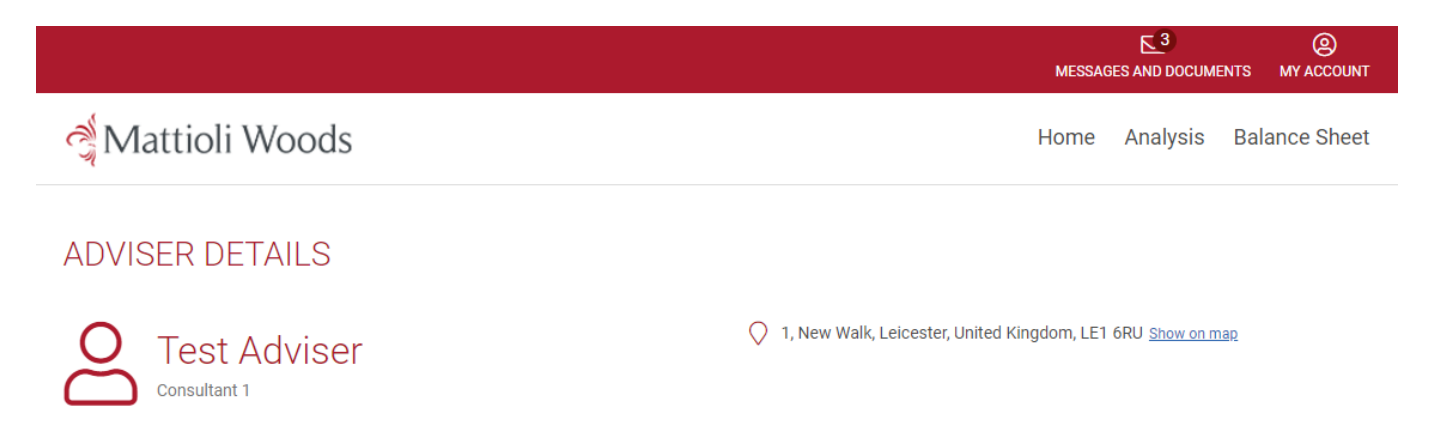

You can contact your consultant directly and securely via the **Messages and Documents** section of the portal.

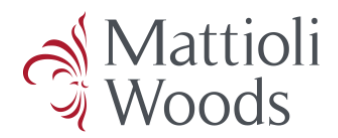

#### 4. Messages and Documents

Click the **Messages and Documents** icon in the header to access your messages and documents as well as send a message to your consultant.

| MESSAG | ES AND DOCUME | ONTS MY ACC | )<br>:OUNT |
|--------|---------------|-------------|------------|
| Home   | Analysis      | Balance Sl  | heet       |

Please note these messages are not monitored 24/7 and will be responded to within our business working hours as an email ordinarily would.

Mattioli Woods' core working hours are Monday to Thursday 9am to 5pm and Friday 9am to 4.30pm.

#### 4.1. Compose

Using the **Compose** button, you can write a message that will be sent directly to your consultant through our secure messaging system.

Documents can be attached to the message using the **Add** button.

When you are happy with your message, press Send a message to send it to your consultant.

## NEW MESSAGE

| Subject                        | Attachments |
|--------------------------------|-------------|
| Message Subject                | Add         |
| Message                        |             |
| Dear Adviser                   |             |
| Message to your adviser here.  |             |
| Yours sincerely<br>Client Name |             |
|                                |             |
|                                |             |

| Cancel | Send a messag |
|--------|---------------|
|        |               |

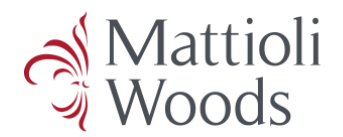

## 4.2. Inbox

Your **Inbox** will have a record of all secure messages sent to you via the Total Wealth portal. The portal is best utilised for single communications with your client relationship manager and consultant. Ongoing conversations are encouraged via email and other methods.

Messages cannot be deleted and will remain in the **Inbox** as a record of your communications with your client relationship manager and consultant.

|                  | MESSAGES AND DOCUME | (2)<br>ENTS MY ACCOUNT |
|------------------|---------------------|------------------------|
| a Mattioli Woods | Home Analysis       | Balance Sheet          |

## MESSAGES AND DOCUMENTS

| Compose                                             | Sort by $\begin{tabular}{c} Created date (newest - oldest) \end{tabular} \lor$                                                                                                    | Filter by type All document types $$                                                                                                    |
|-----------------------------------------------------|----------------------------------------------------------------------------------------------------|----------------------------------------------------------------------------------------------------|
| Inbox (3)<br>Important only<br>Sent<br>To be signed | Search subject hereQDoc Attached<br>6 Aug 2024 15:28View your investments online with<br>16 Jul 2024 15:19Your Total Wealth<br>16 Jul 2024 14:44View your investments online with<br>Total Wealth<br>16 Jul 2024 14:43View your investments online with<br>Total Wealth<br>16 Jul 2024 14:43View your investments online with<br>Total Wealth<br>16 Jul 2024 14:43View your investments online with<br> | DOC ATTACHED Created: 6 Aug 2024 15:28 Reference date: 6 Aug 2024 Test ATTACHMENTS Mockup Example Letter.docx Uploaded 06/08/2024 Reply |

### 4.3. Important Only

Mattioli Woods do not use the **Important Only** inbox, as we consider all our communication with you to be important. This means all your messages will arrive in one inbox and remove the need to check multiple locations.

#### 4.4. Sent

The **Sent** box will contain a record of all messages that you have sent to Mattioli Woods via the Total Wealth portal.

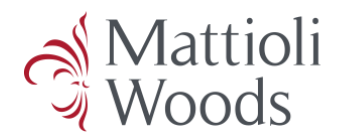

#### 5. Analysis Screen

The **Analysis** screen allows deeper exploration of the valuation graph over time. Click on the date range or calendar icon to open the filter options, where you can choose from a range of preset periods or enter a custom date range of your choosing.

Press **Apply** to regenerate the graph. Hover your cursor over the graph to reveal the value at different dates.

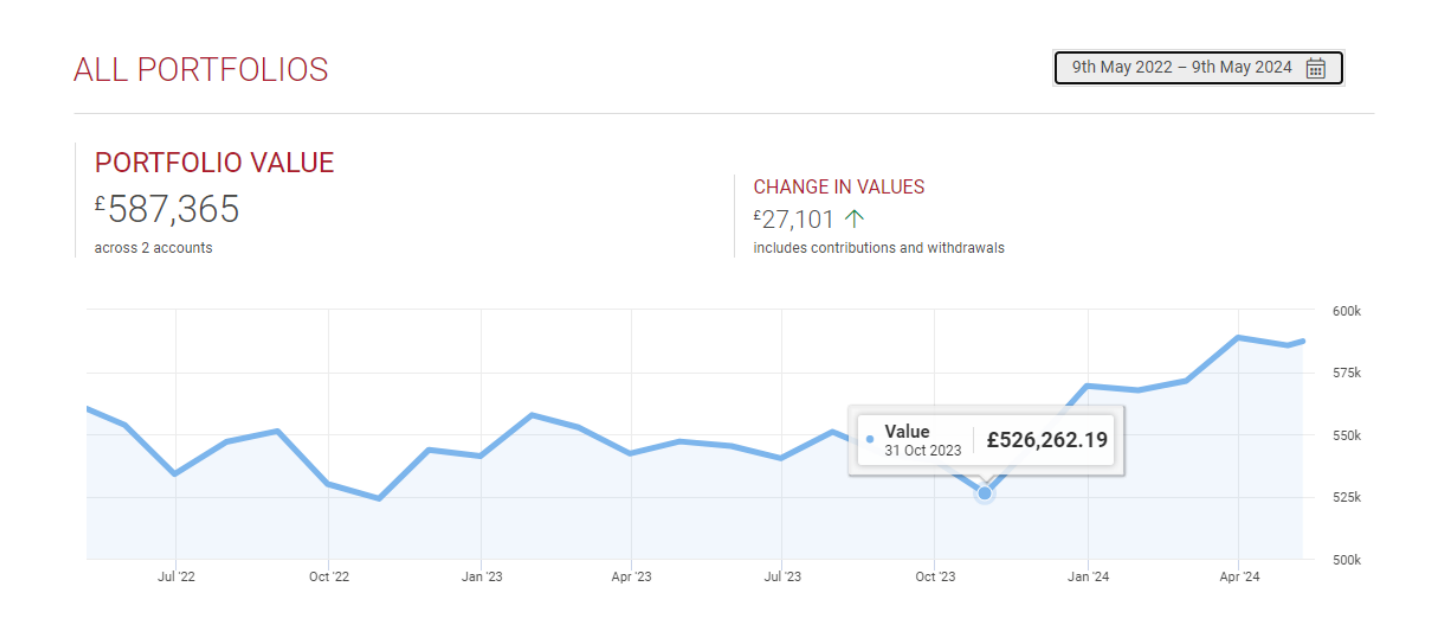

### 5.1. Portfolios

The **Portfolios** tab shows the total value of your portfolio held with Mattioli Woods, the number of accounts within this portfolio and the value of change to your portfolio within the period.

| Portfolios                        | Investments Allo | ocation |                |                   |
|-----------------------------------|------------------|---------|----------------|-------------------|
| Portfolios                        |                  |         | Value          | Value of change   |
| Client, Mr Test C<br>(2 accounts) | Client           |         | 587,365.56 GBP | 27,101.63 GBP ↑ > |

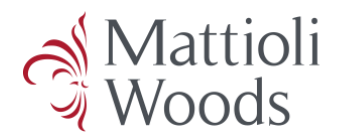

#### 5.2. Investments

The **Investments** tab shows a more granular break down of the accounts within your portfolio. This could include General Investment Accounts (GIAs), Individual Savings Accounts (ISAs), Junior ISAs (JISAs), and bonds etc.

You can see:

- underlying security name
- units/price per unit
- percentage amount this makes up of your overall portfolio
- market value

These terms are further explained and clarified by the What does this mean? link.

| F | Portfolios                 | Investments                     | Allocation                     |             |                       |            |                      |
|---|----------------------------|---------------------------------|--------------------------------|-------------|-----------------------|------------|----------------------|
|   | xpand all 🥖                | Collapse all                    |                                |             |                       |            | What does this mean? |
|   | Account                    |                                 |                                |             |                       |            | Market value         |
| ^ | WOCA0001<br>Client, Mr Tes | ID (PershingUK) - F<br>t Client | Pershing ISA Dealing Account   |             |                       |            | £103,799.39          |
|   | Security name              |                                 |                                | Book cost ⇔ | Units / Price         | % Amount 🖨 | Market value ⇔       |
|   | Mattioli Woo               | ods PLC - FP Mattio             | li Woods Adventurous B GBP Inc | £100,000.00 | 69,079.8563<br>£1.50  | 17.24%     | £103,799.39          |
| ^ | WOCA0002<br>Client, Mr Tes | D (PershingUK) - F<br>t Client  | Pershing Dealing Account       |             |                       |            | £498,122.94          |
|   | Security name              |                                 |                                | Book cost ⇔ | Units / Price         | % Amount 🖨 | Market value ⇔       |
|   | Mattioli Woo               | ods PLC - FP Mattio             | li Woods Balanced C GBP Acc    | £485,000.00 | 171,541.7536<br>£2.90 | 82.76%     | £498,122.94          |

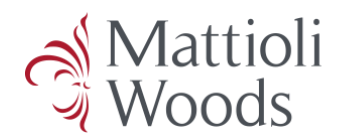

## 5.3. Allocation

There are three levels of **Allocation** data.

Asset class shows the asset allocation across different classes and your portfolio's exposure to them.

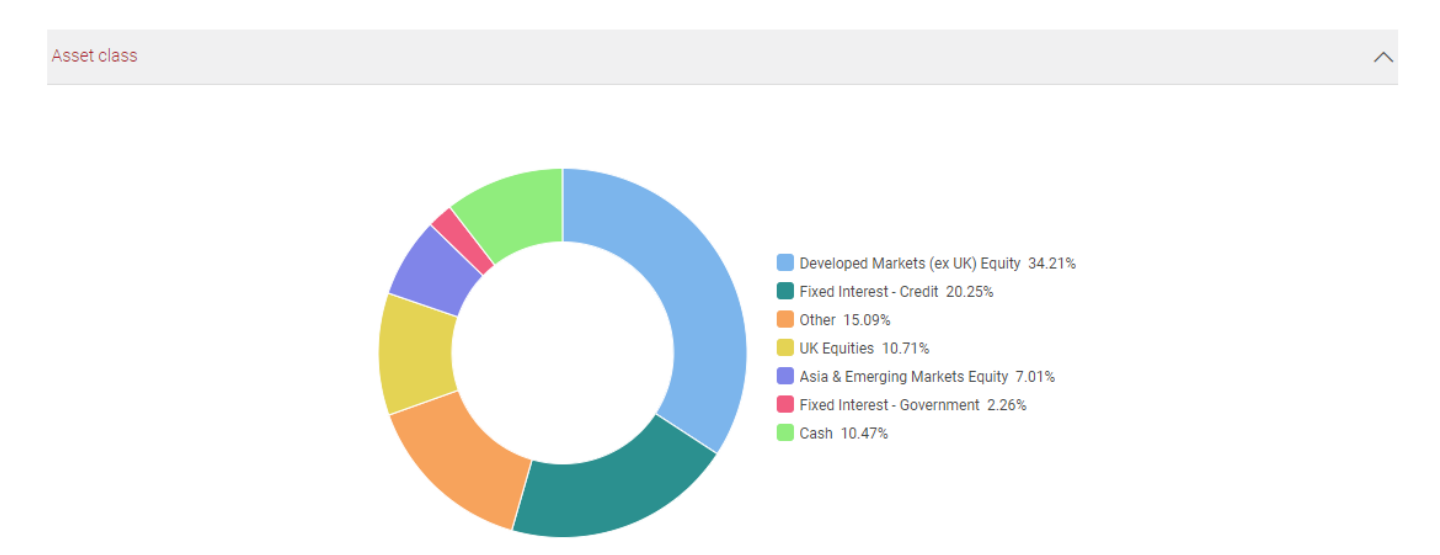

Sector shows the split between equities, fixed interest and cash sectors.

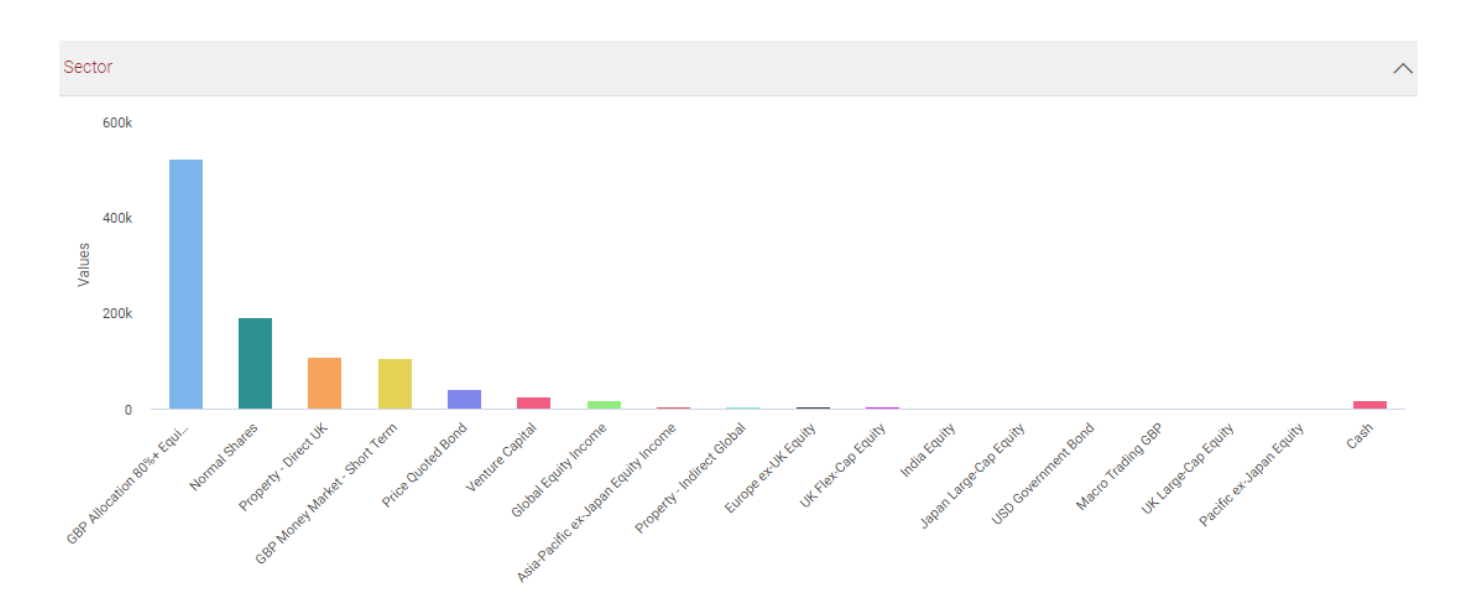

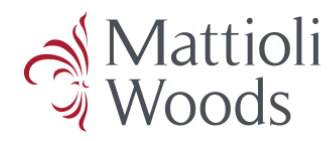

#### Geographic region identifies the percentage of your portfolio exposed to certain countries.

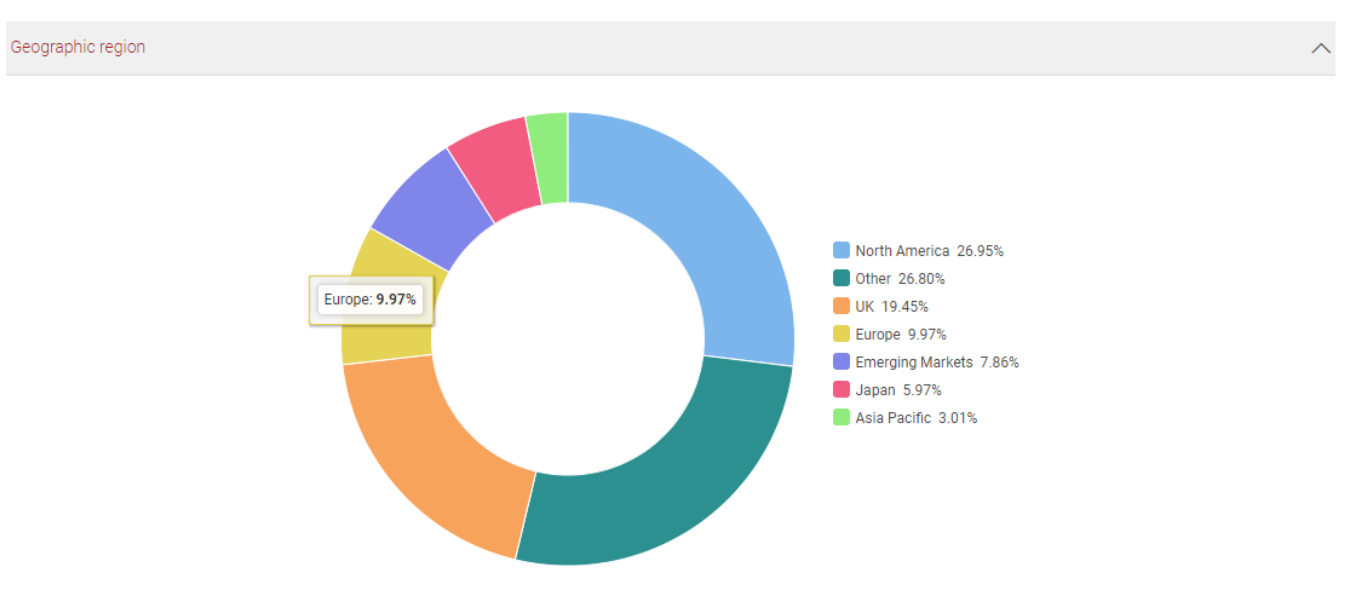

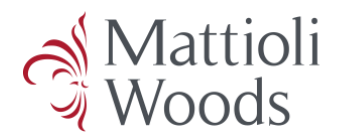

#### 6. Balance Sheet

The **Balance Sheet** provides a holistic view of all your personal assets. These can be viewed in different groupings by changing the **Your wealth** selection:

- managed all assets managed by Mattioli Woods such as GIAs, ISAs, bonds, and pension scheme assets
- **non-managed** all assets that are not managed by Mattioli Woods but that we are aware of for financial planning, such as your main residential property
- everything all of your assets and holdings recorded by us regardless of managed status

The headline figure is a combination of your assets minus any liabilities.

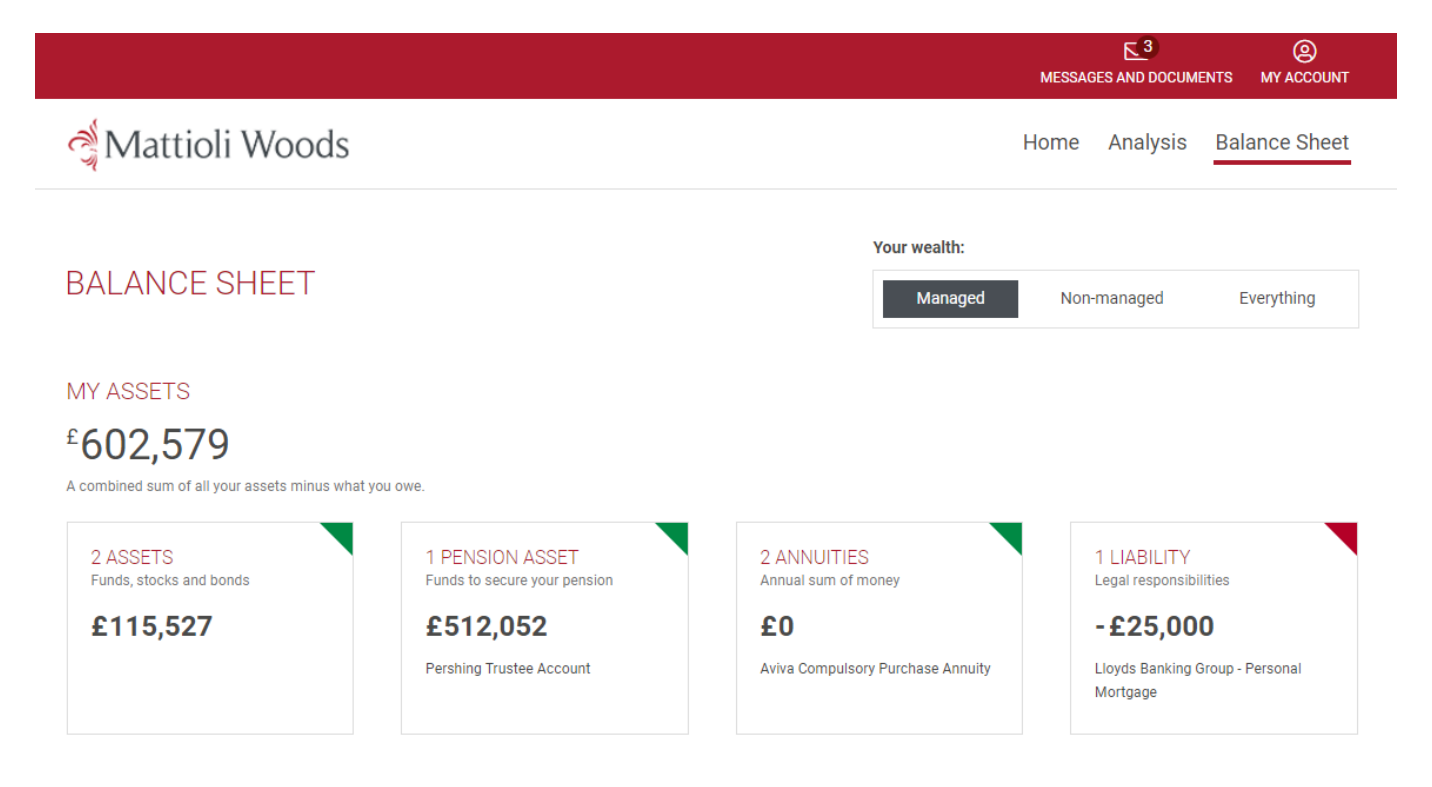

Below the **Balance Sheet** heading, there may be a dropdown that will allow you to view your partner's personal assets if this has been configured by your client relationship manager.

If you cannot view your partner's personal assets and would like to, please contact your consultant to discuss this.

| BALANCE SHEE             | T           |    |
|--------------------------|-------------|----|
| My Assets $\land$        |             |    |
| My Assets                | £759,803    |    |
| Mrs Test Client's assets | £197,438 ve | ð. |
|                          |             |    |

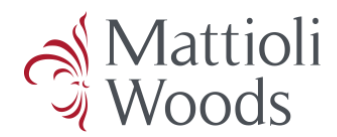

### 6.1. Assets

The **Assets** tab will detail each of your assets, the total value of each asset and the percentage of each asset you own.

| 3 Assets 1   | Pension asset 2 Annuities 1 Liability |                             |             |
|--------------|---------------------------------------|-----------------------------|-------------|
| MANAGED      |                                       |                             |             |
| Description  | Туре                                  | Total value                 | Value owned |
| Owner(s)     | Policy number                         | Valuation date              | % owned     |
| Client (GEM) | Bank Account/ Savings Account         | £14,876                     | £7,438      |
| Test Client  | 00865152                              |                             | 50%         |
| Test Client  |                                       |                             |             |
|              | Stocks & Shares ISA                   | £100,255                    | £100,255    |
| Test Client  | WOCA0001 ID                           | Last transaction 2 May 2012 | 100%        |
|              |                                       | Price updated 7 May 2024    |             |
| NON-MANAGED  |                                       |                             |             |
| Description  | Туре                                  | Total value                 | Value owned |
| Owner(s)     | Policy number                         | Valuation date              | % owned     |
|              | Main Residence                        | £380,000                    | £190,000    |
| Test Client  |                                       |                             | 50%         |
| Test Client  |                                       |                             |             |

### 6.2. Pension Assets

The **Pension assets** tab identifies those assets that are held within your pension scheme(s) and the total value.

| 3 Assets                        | 1 Pension asset             | 2 Annuities | 1 Liability               |                                                                            |
|---------------------------------|-----------------------------|-------------|---------------------------|----------------------------------------------------------------------------|
| MANAGED                         |                             |             |                           |                                                                            |
| Description<br>Type             |                             |             | Policy number<br>Provider | Value<br>Valuation date                                                    |
| Pershing Trus<br>General Invest | tee Account<br>ment Account |             | WOCA0002 D<br>Pershing UK | <b>£487,109</b><br>Last transaction 2 May 2007<br>Price updated 7 May 2024 |

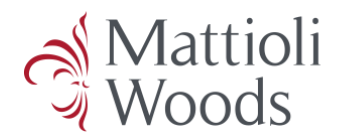

## 6.3. Annuities

Any annuities purchased will appear in this section detailing the provider, policy number, income amount per annum and valuation.

| 3 Assets                               | 1 Pension asset | 2 Annuities                          | 1 Liability                        |                                     |                        |
|----------------------------------------|-----------------|--------------------------------------|------------------------------------|-------------------------------------|------------------------|
| MANAGED                                |                 |                                      |                                    |                                     |                        |
| Description<br>Owner(s)                |                 | <b>Type</b><br>Provider              | Policy number<br>Income amount (pa | a) Capital amount<br>Valuation date | Value owned<br>% owned |
| Aviva Compul<br>Annuity<br>Test Client | sory Purchase   | Compulsory Purch<br>Annuity<br>Aviva | ase Life 33110222<br>£5,694        | £0                                  | <b>£0</b><br>100%      |
| Test Client                            |                 | Company Scheme                       | £O                                 | £0                                  | <b>£0</b><br>100%      |

## 6.4. Liabilities

Your liabilities are documented by your consultant when they complete your fact find. These are static points of data collected by us and are not on a live feed; therefore, the value will only change when you update us on your financial circumstances.

| 3 Assets 1         | Pension asset 2 Annuities | 1 Liability        |                     |             |
|--------------------|---------------------------|--------------------|---------------------|-------------|
| MANAGED            |                           |                    |                     |             |
| Description        | Туре                      | Interest rate (pa) | Outstanding balance | Value owned |
| Owner(s)           | Provider                  | Policy number      | Valuation date      | % owned     |
| Lloyds Banking Gro | oup - Additional Proper   | ty Mortgage 3.25%  | £50,000             | £25,000     |
| Personal Mortgage  | Lloyds                    | LL - TE064498      |                     | 50%         |
| Test Client        |                           |                    |                     |             |
| Test Client        |                           |                    |                     |             |

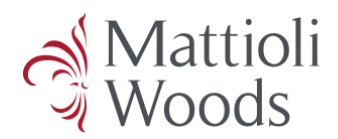

## 7. Linked Portfolios & Accounts

Total Wealth provides functionality to link your account with your partner's assets or any assets you may hold in another trust.

To have a partner's or another trust's assets linked to your account please speak to your client relationship manager who will be able to update this for you.

Where you do have additional accounts linked such as a pension scheme / trust record, the pension / trust record (tile) will show all assets within that trust and does not account for any ownership splits.

If you wish to see your own share of the holdings in a multi-member pension scheme, please view the pension assets using the Pensions filter in the Balance Sheet tab, ensuring you have only your name selected on the drop down.

#### 8. Valuation Basis

Prices displayed are as at close of business on the previous working day or the most recently available price and are provided by Morningstar or sourced by Mattioli Woods. Investment holdings are provided by product providers.